#### KPNP

# 참가 신청 영상 업로드 참가비 관리 및 납부 확인

회원 가입 선수 등록

# 온 라 인 대 회 참 가 등 록 절 차

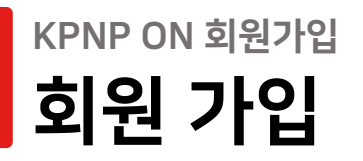

**1. 회원가입** 클릭

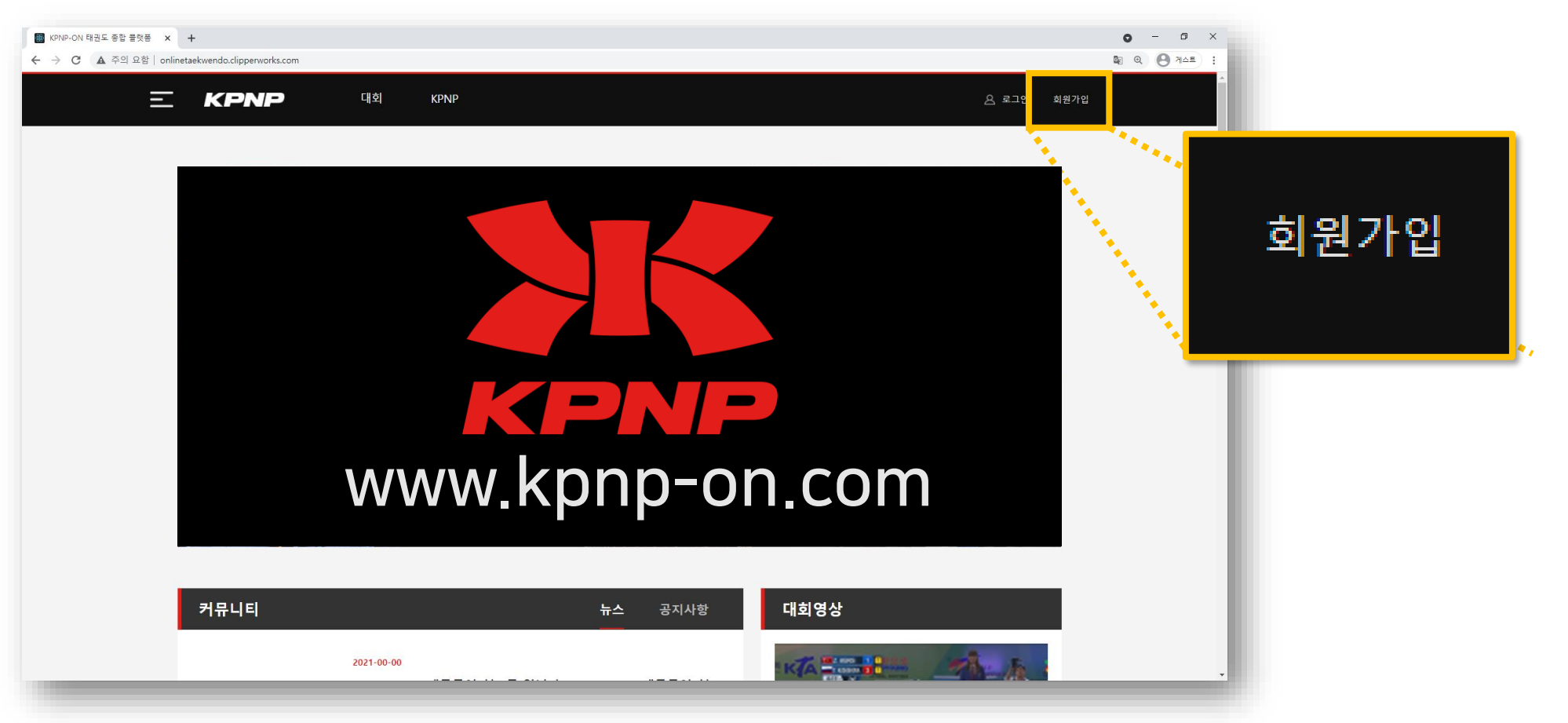

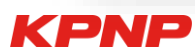

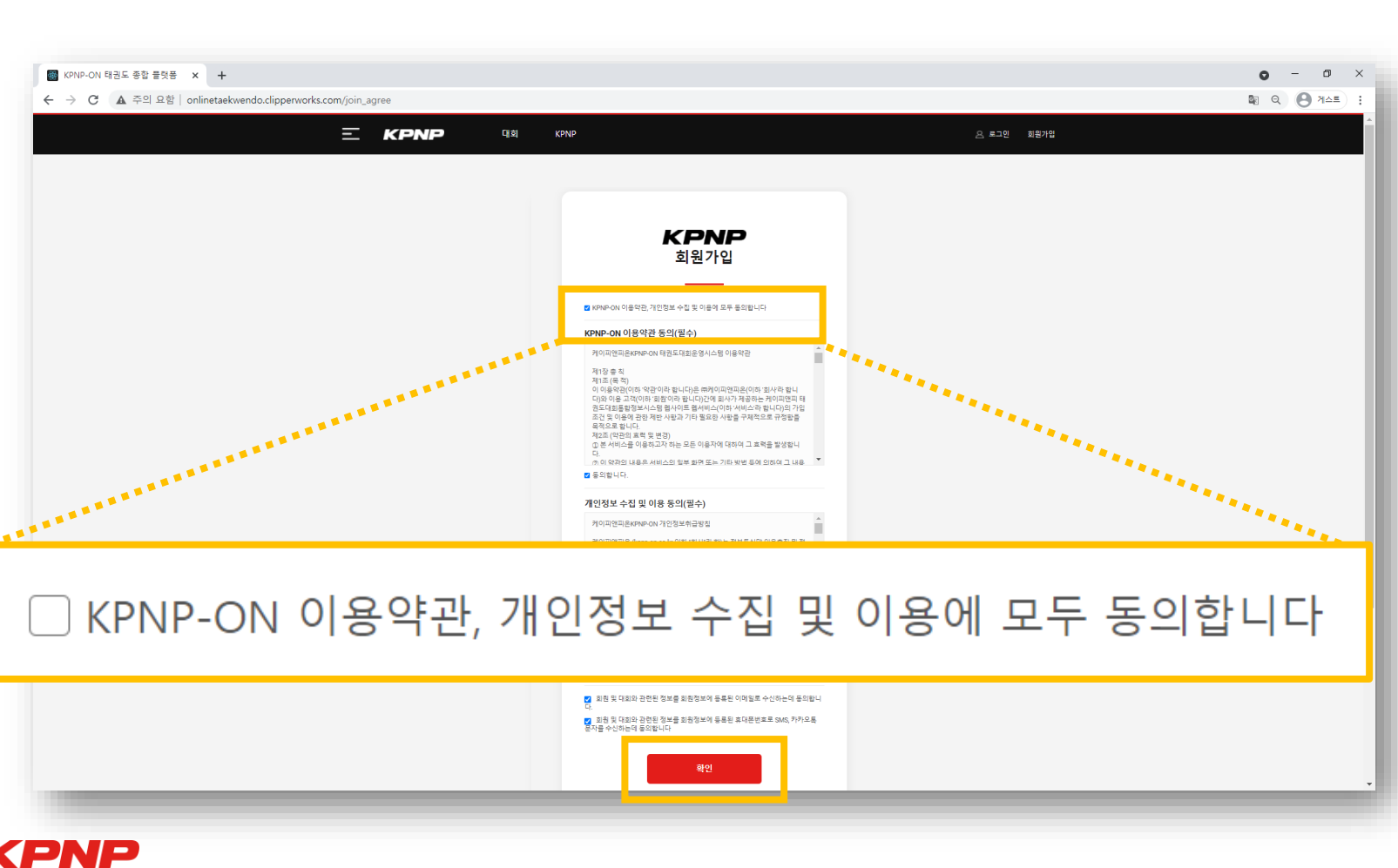

### 2. 모두 동의하기 ✓ 를 누른 후 확인 클릭 <u>모두 동의하기를 누르지 않으면 사이트 이용이 어렵습니다.</u>

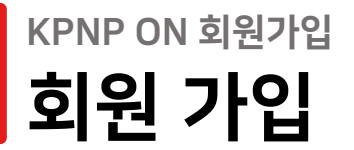

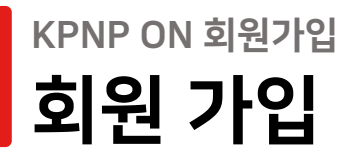

### 3.회원가입 시 팀 등록 필수

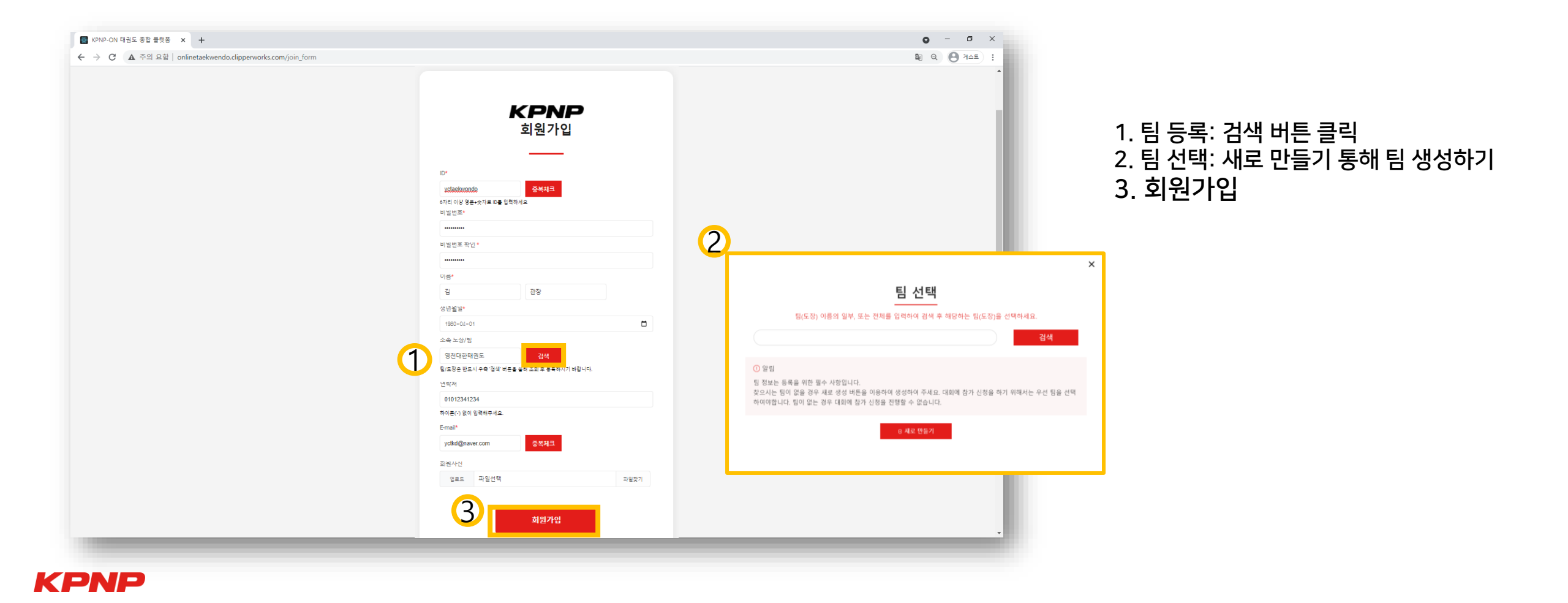

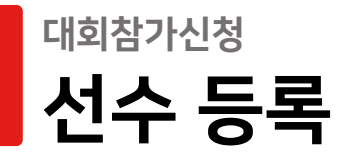

## 4. 참가등록신청 클릭

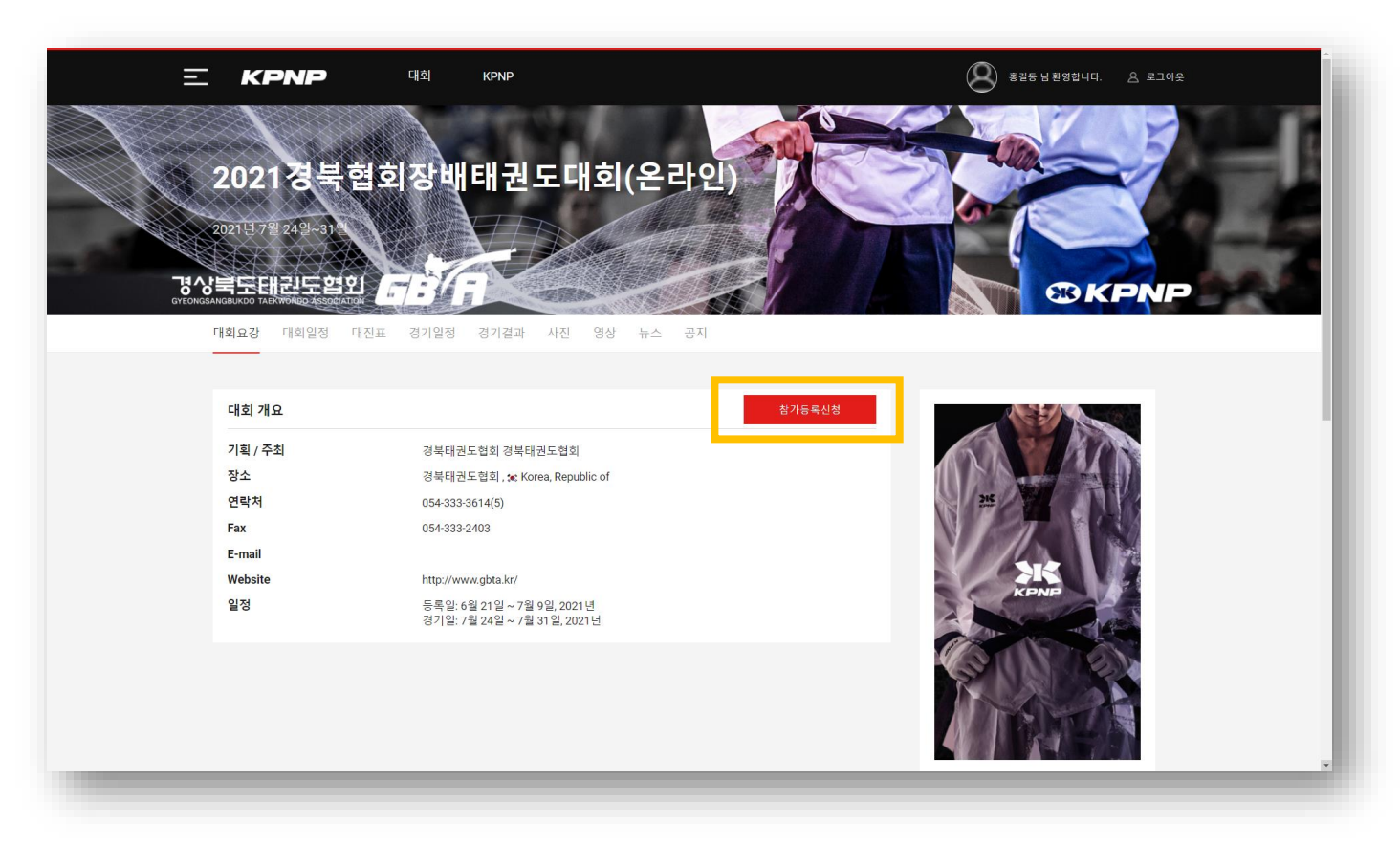

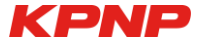

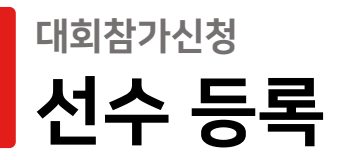

# 5. 선수정보 입력

| 번호           1 | 사진          | 성명  | 성별 | 생년월일<br>2013-01-10 |   | 소속단체/학교<br>케이피태권도 | 학년구분<br>초등부1학년 | 유품단 | 국기원품단증번호 | KTA선수번호 |  |
|----------------|-------------|-----|----|--------------------|---|-------------------|----------------|-----|----------|---------|--|
| 2              | <b>*</b> •* | 홍길동 | 남자 | 2012-01-01         | - | 케이피태권도            | 초등부2학년         | 유품자 |          |         |  |
| 3              |             | 김민수 | 남자 | 2011-03-03         |   | 케이피태권도            | 초등부3학년         | 유품자 |          |         |  |
|                |             |     |    |                    |   |                   |                |     |          |         |  |

#### 1. 기능 설명

- 저장: 정보 입력 후 클릭
- 선수삭제: 삭제할 정보 선택 후 클릭
- 선수추가: 클릭 후 선수정보 입력
- 선수 가져오기: 이전 대회로부터 정보 불러오기

2. 선수 정보 입력

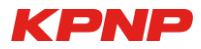

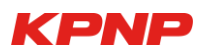

| 대회참가 | 신청 |
|------|----|
| 참가   | 신청 |

# 6. 개인전 참가 신청

| 유용단자 공인통세 개인전 남자 유치부           , 유용단자 공인통세 개인전 남자 유치부           , 유용단자 공인통세 개인전 남자 조1학년           , 유용단자 공인통세 개인전 남자 조2학년           , 유용단자 공인통세 개인전 남자 조3학년           , 유용단자 공인통세 개인전 남자 조3학년           , 유용단자 공인통세 개인전 남자 조3학년           , 유용단자 공인통세 개인전 남자 조3학년           , 유용단자 공인통세 개인전 남자 조4학년           , 유용단자 공인통세 개인전 남자 조5학년 | 유중단자 공인풍새 개인전 남자 중1학년부 - 신청자<br>참가 신청한 선수가 없습니다.<br>참가 가능한 선수 목록<br>2015 한국중학교 (male - 중등부1학년)<br>2021-01-01 [국기용공단공 년호: 1111111 | 3<br>@ 图7: 신答                                                            | 1. 종목선택<br>2. 부 선택<br>3. 참가신청<br>4. 등록 완료 후 확업 |
|----------------------------------------------------------------------------------------------------|----------------------------------------------------------------------------------------------------|--------------------------------------------------------------------------|------------------------------------------------|
| 부       > 유통단자 공인통세 개인전 남자 조6학년       > 부       > 유통단자 공인통세 개인전 남자 중1학년       > 부       > 유통단자 공인통세 개인전 남자 중2학년       > 유통단자 공인통세 개인전 남자 중3학년       > 유통단자 공인통세 개인전 남자 중3학년       > 유통단자 공인통세 개인전 남자 공1학년                                                                                                    | 4                                                                                                    | 유품단자 공인품새 개인전 남자 중1학년부 - 신청자<br>장치 1 1 1 1 1 1 1 1 1 1 1 1 1 1 1 1 1 1 1 | 정가 취소                                          |
|                                                                                                    |                                                                                                    | 참가 가능한 선수 목록<br>참가 가능한 선수가 없습니다.                                         |                                                |

### <sup>대회참가신청</sup> 참가 신청

# 7. 단체전 참가 신청

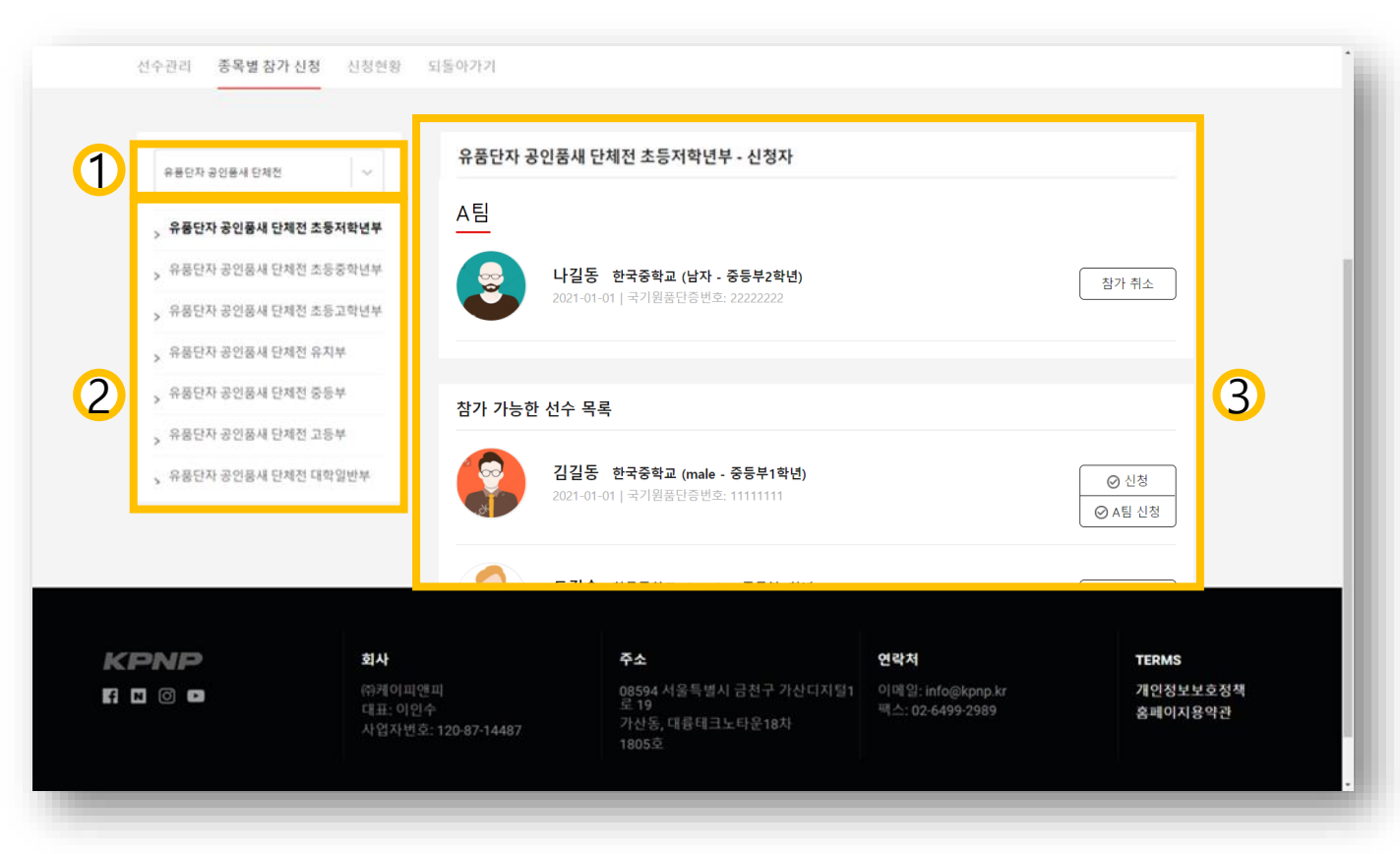

#### 1. 종목선택 2. 부 선택 3. 참가 신청

- 신청 : 신규 팀으로 신청
- A팀 신청: 기존 팀에 선수 추가

### <sup>대회참가신청</sup> 참가 신청

# 8. 복식전 참가 신청

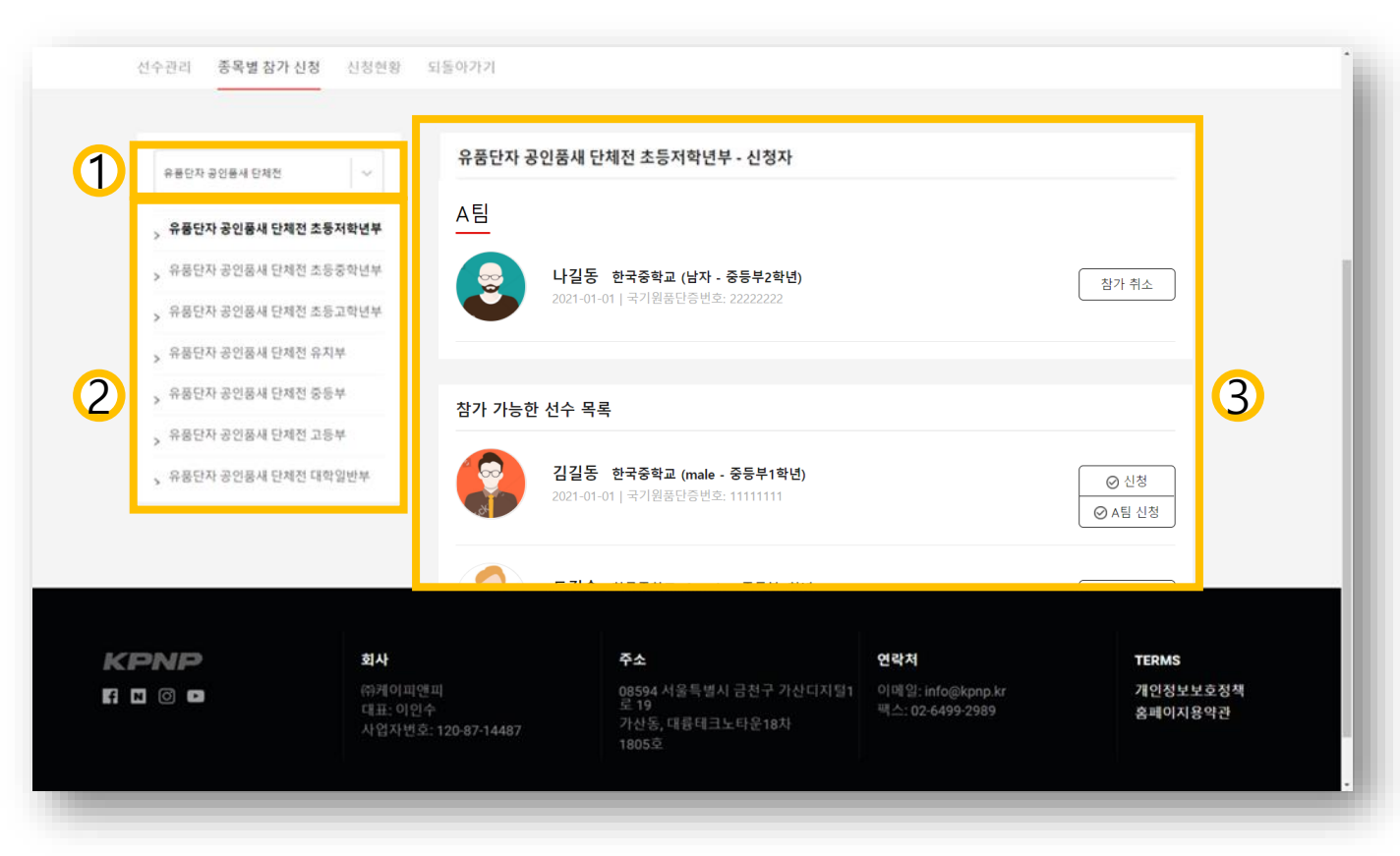

#### 1. 종목선택 2. 부 선택 3. 참가 신청

- 신청 : 신규 팀으로 신청
- A팀 신청: 기존 팀에 선수 추가

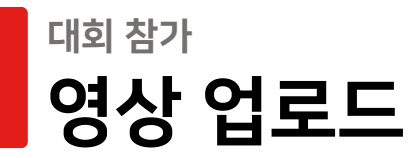

KPNP

### 9. 영상업로드: 2가지 방법 중 하나 선택

| 경상북도태권도협회<br>Gyeongsangbukdo taekwongo Association | CESIGE Com                               |                                                            |                              |                | <b>® KPNP</b>       |  |  |  |  |  |
|----------------------------------------------------|------------------------------------------|------------------------------------------------------------|------------------------------|----------------|---------------------|--|--|--|--|--|
| 선수관리 종목별 참가 신청                                     | 성 신청현황 되돌아가기                             |                                                            |                              |                |                     |  |  |  |  |  |
|                                                    |                                          |                                                            |                              |                |                     |  |  |  |  |  |
| 전체 신청 현황                                           |                                          |                                                            | 1                            | (2)            |                     |  |  |  |  |  |
| No 종목                                              | 팀구분 사진 성별 선수                             | 소속 학년구분                                                    | 영상 등록                        | 유튜브 등록         | 참가비 납부확인 승인         |  |  |  |  |  |
| 1 공인품새 개인전 남자 초1학년부                                | A 💮 남 이철수                                | 케이피태권도 초등부1학년                                              | #1 영상업로드                     | #1 유튜브링크       | 20,000 승인요청         |  |  |  |  |  |
|                                                    | 참가비                                      | 합계                                                         |                              |                | KRW 20,000          |  |  |  |  |  |
|                                                    |                                          |                                                            |                              |                |                     |  |  |  |  |  |
|                                                    |                                          |                                                            |                              |                |                     |  |  |  |  |  |
|                                                    |                                          |                                                            |                              |                |                     |  |  |  |  |  |
| KPNP                                               | 회사                                       | 주소                                                         | 연락처                          |                | TERMS               |  |  |  |  |  |
| f N 0 🗖                                            | ㈜케이피앤피<br>대표: 이인수<br>사업자번호: 120-87-14487 | 08594 서울특별시 금천구 가산디지털1<br>로 19<br>가산동, 대륭테크노타운18차<br>1805호 | 이메일: info@k<br>팩스: 02-6499-: | pnp.kr<br>2989 | 개인정보보호정책<br>홈페이지용약관 |  |  |  |  |  |
| Copyright © KPNP CO.,LTD. All rights reserved.     |                                          |                                                            |                              |                |                     |  |  |  |  |  |

#### 1. 영상 등록 : 사이트 내 <mark>영상 직접 업로드</mark> 2. 유튜브 등록: 유튜브 업로드 후 <mark>링크</mark> 업로드

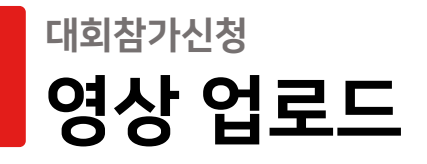

KPNP

### 영상규격: 1920x1080, 30 fps (프레임)

10. 영상 직접 업로드하기

※ 지나친 고화질, 고용량 영상(4k,8k)는 <mark>업로드 속도를 저하</mark>시킵니다.

※ 변환 중에도 영상은 안전하게 업로드 됩니다.
다수 선수의 영상을 중복으로 업로드 가능하니, 해당 창의 닫기 버튼을 눌러 다음 영상을 등록해주세요.

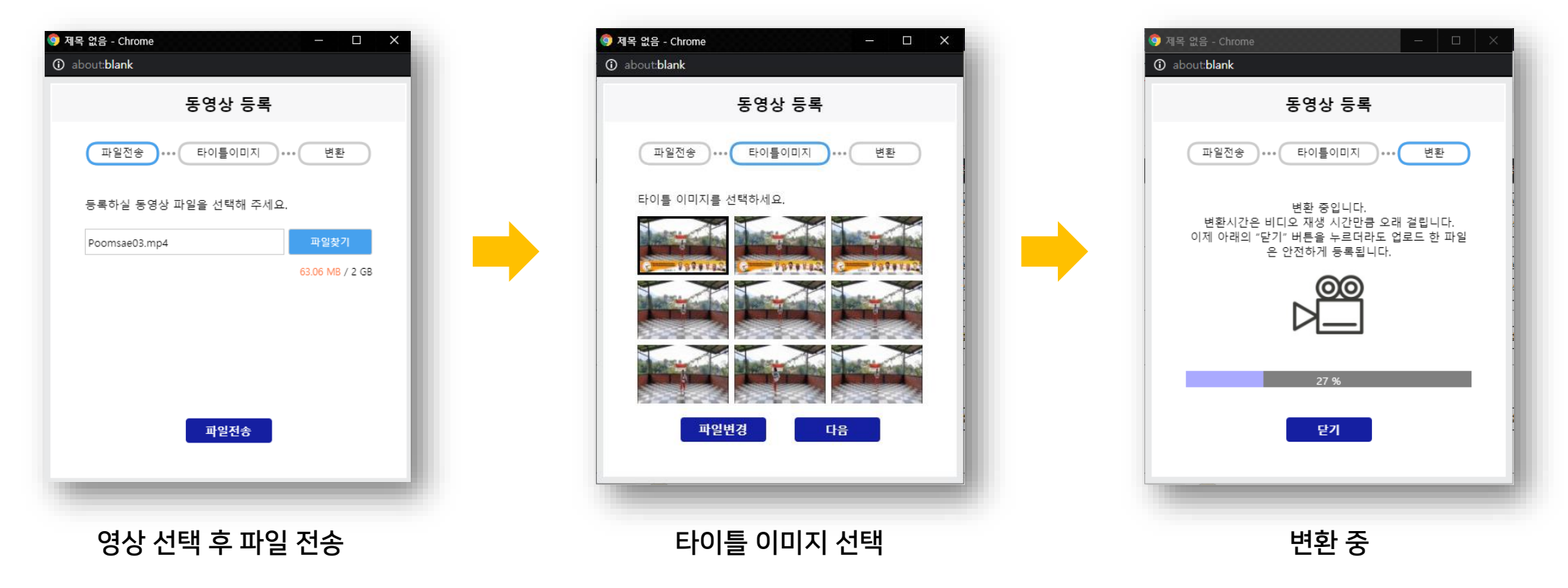

### <sup>대회참가신청</sup> 영상 업로드

11.유튜브 링크 등록하기

| GYEONGSANGBUKDO TAERWONED ASSOCIATION 7 7 7 7 7 7 7 7 7 7 7 7 7 7 7 7 7 7 7                                                                                                    |      |
|----------------------------------------------------------------------------------------------------|------|
| 전체 신청 현황   전체 신청 현황 종목 퇴구분 사진 성별 선수 소속 학년구분 영상 등록 유튜날 장가비 납부확인 승인   1 공인품새 개인전 남자초1학년부 A 60 범 이 제 대권도 초등부1 학년 #1 영상업로드 #1 유튜브링크 0,000 승인요청                                                    | ! 삽입 |
| 참가비 합계 KRW 20,000                                                                                                    |      |
| kpnp-on.com 내용:         YouTebe Code 나 동영상 링크를 입력해주세요.                                                                                                    |      |
| KPNP 회사 주소 연락처 <u>확인</u> 취소                                                                                                    |      |
| 유케이피앤피       08594 서울특별시 금천구 가산디지털1       이메일: info@kpnp.kr         대표: 이인수       가산동, 대륭테크노타운18차         사업자번호: 120-87-14487       가산동, 대륭테크노타운18차         1805호       Copyright's reserved. |      |

### <sup>대회참가신청</sup> 참가비 확인 및 납부관리

12. 참가비 합계 조회

| G  | 경상북도태관도협회<br>FEORGSANGBURDO TAERWORDO TAERWORDO TAERWORDO TAERWORDO TAERWORDO TAERWORDO TAERWORDO TAERWORDO TA | [청현황 되돌이 | )+7+7 |    |       |        |        |       |       | ®KP           | NP   |
|----|----------------------------------------------------------------------------------------------------|----------|-------|----|-------|--------|--------|-------|-------|---------------|------|
|    |                                                                                                    |          |       | 남  | 민길동   | 영천중학교  | 중등부2학년 |       |       |               |      |
| 48 | 릴레이스피드돌려자기 단체전 중등부                                                                                             | В        |       | 남  | 봉길동   | 영천중학교  | 중등부2학년 | 영상업로드 | 영상업로드 | 75000         | 승인요청 |
|    |                                                                                                    |          | -     | ભ  | 편소현   | 영천중학교  | 중등부3학년 |       |       |               |      |
| 49 | 경연 개인전 남자 중고등부                                                                                                 | A        | P     | 造  | 우길동   | 영천고등학교 | 고등부1학년 | 영상업로드 | 영상업로드 | 20000         | 승인요청 |
| 50 | 경연 개인전 남자 중고등부                                                                                                 | В        | 3     | 남  | 황길동   | 영천고등학교 | 고등부2학년 | 영상업로드 | 영상업로드 | 20000         | 승인요청 |
| 51 | 경연 개인전 여자 중고등부                                                                                                 | A        | 8     | ф  | 노소현   | 영천고등학교 | 고등부2학년 | 영상업로드 | 영상업로드 | 20000         | 승인요청 |
|    |                                                                                                    |          |       | 참기 | 가비 합계 |        |        |       |       | KRW 1,960,000 |      |